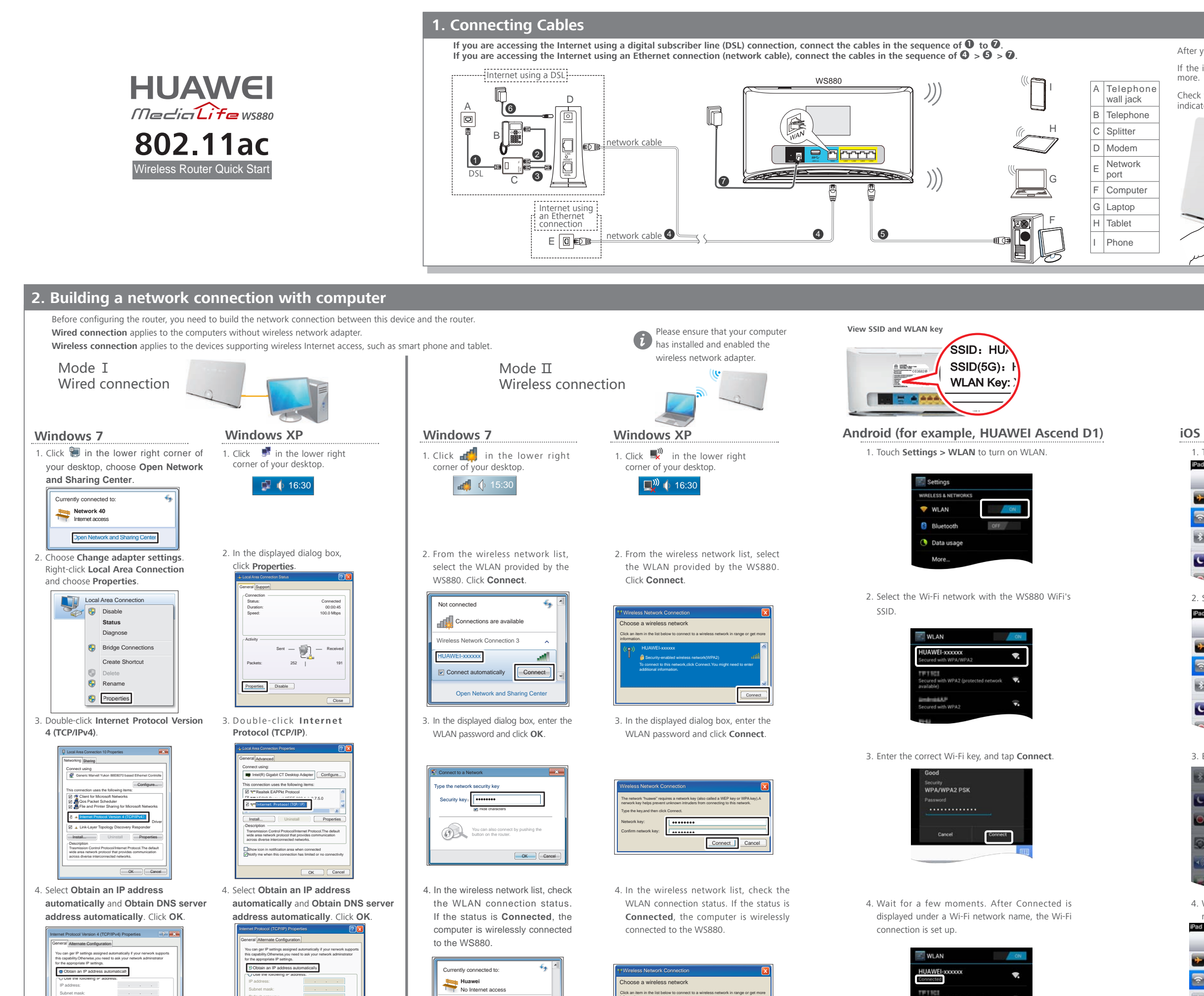

-XXXXXXX Connected Open Network and

Obtain DNS sever address automaticall

ferred DNS server:

Obtain DNS sever address automatic

Advanced

OK Cancel

Viternate DNS server:

Validate settings upon exit

Connected

(i) If the wireless device (laptop, tablet, or mobile phone) has been WPS-capable, you can use the WPS-capable to establish a wireless connection between them. For more help , visit http://consumer.huawei.com/en to obtain the WS880 user guide.

|                                                                                                    | 5. Quick Setup                                                                                                    | +. The about using the woodo                                                                                                    |
|----------------------------------------------------------------------------------------------------|----------------------------------------------------------------------------------------------------|----------------------------------------------------------------------------------------------------|
| you connect the WS880 to a power socket, check whether the (a) indicator turns on.<br>indicator does not turn on, press and hold the power button (a) for 3 seconds or<br>whether the WS880 indicator is working properly based on the following table. If the<br>tor does not work as expected, verify that the cables are properly connected.<br>Indicator         Working           (a)         Steady on           IAN         Steady on (any of the LAN1<br>to LAN4 ports connected to a                                                                                                    | <ol> <li>Open a browser. In the address box, enter http://mediarouter.home or http://192.168.3.1. Press Enter.</li> <li>Enter the login password (admin by default). Click Log in.</li> </ol>                                                                                                    | Do not<br>disturb<br>Fast<br>power-off<br>power off the WS880.                                                                                                    |
| INTERNET     Steady on       WLAN     Steady on                                                                                                    | <ul> <li>To protect against unauthorized access, change your password after the first login.</li> <li>Scan the QR code on this page to download the HUAWEI RuMate application.</li> <li>The setup wizard will automatically be displayed the first time you log in to the WS880. Select a network connection type, set the Internet connection parameters, and click Next.</li> <li>Recommended to choose Connect automatically. You can also refer to the following table to configure the network connection.</li> </ul>                                                                                                    | One-press<br>connection<br>conveniently.<br>Wi-Fi<br>switch<br>Press this button for less<br>than 3 seconds to enable<br>WPS, which lets you set up<br>a secure wireless connection<br>conveniently.<br>Wi-Fi<br>switch                                                                                                    |
| (for example, iPad)<br>Touch Settings > Wi-Fi to turn on Wi-Fi.<br>Settings<br>Airplane Mode OFF<br>Wi-Fi Off<br>Bluetooth Off                                                                                                    | Scenario       Connection<br>Type         The account name and<br>password are provided<br>by your Internet Service<br>Provider (ISP).       Connect with<br>user account       Image: Connect with<br>user account         No parameter is<br>provided by your ISP.<br>The IP address is<br>automatically assigned<br>by the ISP.       Connect<br>without user<br>account       Image: Connect<br>without user<br>account                                                                                                    | Data       Data         sharing       Connect a USB storage         device or printer to your       WS880 to access them from a computer connected to the WS880's Wi-Fi network.         Restoring       Use the end of a paperclip to press and hold the Reset button for 6 seconds or more to restore the WS880 to its default settings. |
| Do Not Disturb OFF                                                                                                    | The account name and password are provided Connect                                                                                                    | 5 Managing your W/S880                                                                                                    |
| Notifications Select the Wi-Fi network with the WS880 Wi-Fi's SSID.                                                                                                    | by your ISP, and you with another with another modern computer only.                                                                                                    | Use the <b>HUAWEI RuMate</b> application to manage or configure your WS880 from a smartphone or tablet.<br>The <b>HUAWEI RuMate</b> application lets you.                                                                                                    |
| Airplane Mode     OFF       Wi-Fi     Not Connected       Bluetooth     Off       Do Not Disturb     OFF       Notifications                                                                                                    | 4. Click Next, set WLAN parameters.                                                                                                    | <ul> <li>&gt; View the devices connected to your home network.</li> <li>&gt; Set up a visitor network.</li> <li>&gt; Set the Wi-Fi parameters.</li> <li>&gt; Enable or disable power-saving mode.</li> </ul>                                                                                                    |
| Airplane Mode       OFF         Wi-Fi       Not Connected         Bluetooth       Off         Do Not Disturb       OFF         Notifications                                                                                                    | 4. Click Next, set WLAN parameters.         Image: Control of the set of the set of th                          | <ul> <li>&gt; View the devices connected to your home network.</li> <li>&gt; Set up a visitor network.</li> <li>&gt; Set the Wi-Fi parameters.</li> <li>&gt; Enable or disable power-saving mode.</li> </ul>                                                                                                    |
| Airplane Mode     Wi-Fi     Bluetooth     O Not Disturb      Choose a Network   HUAWEI-xxxxx    Enter the correct Wi-Fi key, and tap Join.   Bluetooth     Bluetooth   Of Choose a Network   HUAWEI-xxxxx   The password for 'HUAWEI-xxxxx   Notifications   Enter the correct Wi-Fi key, and tap Join.   Bluetooth   Of Choose a Network   HUAWEI-xxxxx   On Not   Enter Password   File   Sounds   Sounds   Sounds   Sounds   Notifications   Wi-Fi   Construction   Settings   Note   Notifications   Wi-Fi   Output   Settings   Note   Notifications   Notifications   Settings   Notifications   Notifications   Notifications   Substitution   Notification   State   Notification   State   Notification   State   Settings    Notification Settings | I click Next, set WLAN parameters. I click Next, set WLAN parameters. I click Next, set WLAN parameters. I click SID and Password (2.4G Wi-Fi or 5G Wi-Fi), the SSID (WLAN name) and key you specified, and then click Save. I click Side in the state of the state of the state | <ul> <li>&gt; View the devices connected to your home network.</li> <li>&gt; Set up a visitor network.</li> <li>&gt; Set the Wi-Fi parameters.</li> <li>&gt; Enable or disable power-saving mode.</li> </ul> <b>Output Use Set Set Set Set Set Set Set Set Set Se</b>                                                                      |

# 6. Indicators

| Indicator  | Working                                                                                                    |
|------------|----------------------------------------------------------------------------------------------------|
| <u>(*)</u> | Steady off (WS880 powered off)     Steady on (WS880 powered on)                                                                                                    |
| USB        | Steady off (No USB device connected to the USB port)     Steady on (USB device connected to the USB port)                                                                                                    |
| LAN        | Steady off (No LAN port connected to a computer)     Steady on (any of the LAN1 to LAN4 ports connected to a computer)                                                                                                    |
| INTERNET   | <ul> <li>Steady off (WAN port not connected to a network)</li> <li>Steady on (WAN port connected to a network)</li> <li>Blinking (WAN interface is connecting to the network)</li> </ul>                                                                                                    |
| WLAN       | Steady off (WLAN enabled)     Steady on (WLAN disabled)                                                                                                    |
| WPS        | Steady off (WPS disabled)     Steady on (The WS880 is connected to a wireless client, such as a computer with a wireless network adapter, over the WLAN using the Wi-<br>Fi Protected Setup (WPS) function.)     Blinking (The WS880 is attempting to connect to a wireless client over the WLAN using the WPS function.) |

# 7. FAQs

# Q: What Can I Do If I Cannot Open the Web Management Page?

- A : Perform the following steps: 1. Check that the cables are securely connected to the WS880 and that the LAN port
- indicator is on.
- 2. Ensure that the user name and password are correct.
- 3. Open Internet Explorer. Choose Tools > Internet Options > Connections > LAN settings, and ensure that all check boxes are deselected.
- If the problem persists, restore the WS880 to its default settings

# 8. Safety Information

This section contains important information about the operation of your device. It also contains information about how to use the device safely. Read this information carefully before using your device.

#### Electronic device

Do not use your device if using the device is prohibited. Do not use the device if doing so causes danger or interference with other electronic devices.

#### Interference with medical equipment

- Follow rules and regulations set forth by hospitals and health care facilities. Do not use your device where prohibited. Some wireless devices may affect the performance of hearing aids orpacemakers. Consult your
- service provider for more information. Pacemaker manufacturers recommend that a minimum distance of 15 cm be maintain
- between a device and a pacemaker to prevent potential interference with the pacemaker. using a pacemaker, hold the device on the side opposite the pacemaker and do not carry the vice in your front pocket.

#### Areas with flammables and explosives

- > Do not use the device where flammables or explosives are stored (in a gas station, o depot, or chemical plant, for example). Using your device in these environmen the risk of explosion or fire. In addition, follow the instructions indicated in text or
- Do not store or transport the device in containers with flammable liquids, gases, o explosives.

#### **Operating environmen**

- > Avoid dusty, damp, or dirty environments. Avoid magnetic fields. Using the device in these environments may result in circuit malfunctions. Before connecting and disconnecting cables, stop using the device and disconnect it from the
- power supply. Ensure that your hands are dry during operations of the supply operation of the supply of the supply
- Keep the device away from electronic appliances that generate strong magnetic or electric fields, such as a microwave oven or refrigera
- uring thunderstorms, power off your device and remove all cables connected to it to protect against lightning strikes
- Do not use your device during thunderstorms to protect your device against any danger caused by lightning.
   Ideal operating temperatures are 0°C to 40°C. Extreme heat or cold may damage your device or
- Keen the device and accessories in a well-ventilated and cool area away from direct sunligh
- Do not enclose or cover your device with towels or other objects. Do not place the device in a container with poor heat dissipation, such as a box or bag.
- To protect your device or accessories from fire or electrical shock hazards, avoid rain and
- Keep the device away from sources of heat and fire, such as a heater, microwave oven, stove, Do not place any object, such as a candle or a water container, on the device. If any foreign
- object or liquid enters the device, immediately stop using it, power it off, and remove all cables connected to it. Then, contact an authorized service center.
  Do not block device openings. Reserve a minimum of 10 cm around the device to dissipate heat.
- Stop using your device or applications for a while if the device is overheated. If skin is expose to an overheated device for an extended period, low temperature burn symptoms, such as red spots and darker pigmentation, may occur.
- o not touch the device's antenna. Otherwise, communication quality may be reduced Do not allow children or pets to bite or suck the device or accessories. Doing so may result in
- damage or explosion The device should be installed and operated with a minimum distance of 20cm between th
- radiator and your body Keep the device in a place with good reception. The distance between the device and othe metal materials (such as metal brackets or metal doors and windows) should be greater tha 25cm and the distance between the device should be greater than 30cm.

### Child's safety

Comply with all precautions with regard to child's safety. Letting children play with the device or its accessories may be dangerous. The device includes detachable parts that may present a choking hazard. Keep away from children.

## Accessories

- > Using an unapproved or incompatible power adapter, charger or battery may cause fin explosion or other hazards.
- Choose only accessories approved for use with this model by the device manufacturer. The use of any other types of accessories may void the warranty, may violate local regulations and laws and may be dangerous. Please contact your retailer for information about the availability of proved accessories in your area.

#### Power adapter safety

- d to serve as a disconnect device
- The power plug is intended to serve as a disconnect device.
   For pluggable devices, the socket-outlet shall be installed near the devices and shall be easily accessible
- Unplug the power adapter from electrical outlets and the device when not in use.
   Do not drop or cause an impact to the power adapter. If it is damaged, take it to an authorized service center for inspection.
- If the power cable is damaged (for example, the cord is exposed or broken), or the plug loosens, stop using it at once. Continued use may lead to electric shocks, short circuits, or fire.
   If your device has been exposed to water, other liquids, or excessive moisture, take it to an
- authorized service center for inspection.
   Ensure that the power adapter meets the requirements of Clause 2.5 in IEC60950-1/EN609 1/UL60950-1 and has been tested and approved according to national or local standards.
- Cleaning and maintenance

# > During storage, transportation, and operation of the device, keep it dry and protect it from

- If the device is not going to be used for an extended period of time, power it off, and remo all cables connected to it.
- If anything unusual occurs (for example, if the device emits smoke or any unusual sound or smell), immediately stop using it, power it off, remove all cables connected to it, and contact an authorized service center.
- > Do not trample, pull, or excessively bend any cable. Doing so may damage the cable, causing before you clean or maintain the device, stop using it, stop all applications, and disconnect
- cables connected to it.
- Do not use any chemical detergent, powder, or other chemical agents (such as alcohol and benzene) to clean the device or accessories. These substances may cause damage to parts or present a fire hazard. Use a clean, soft, and dry cloth to clean the device and accessories.
- Do not place magnetic stripe cards, such as credit cards and plone cards, near the device textended periods of time. Otherwise the magnetic stripe cards may be damaged.
- Do not dismantle or remanufacture the device and its accessories. In case of damage, conta an authorized service center for assistance or repair.

## Disposal and recycling information

This symbol (with or without a solid bar) on the device, batteries (if included), and/ or the packaging, indicates that the device and its electrical accessories (for example, a headset, adapter, or cable) and batteries should not be disposed of as

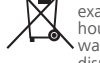

sehold garbage. These items should not be disposed of as unsorted municip waste and should be taken to a certified collection point for recycling or proper

disposal.

etailed information about device or battery recycling, contact your local city office, ousehold waste disposal service, or retail store. Disposal of the device and batteries (if included) is subject to WEEE Directive Recast (Directiv

2012/19/EU) and Battery Directive (Directive 2006/66/EC). The purpose of separating WEEE and batteries from other waste is to minimize the potential environmental impacts and huma health risk of any hazardous substances that may be present. EU regulatory conformance

Hereby, Huawei Technologies Co., Ltd. declares that this device is in compliance with the Sesential requirements and other relevant provisions of Directive 1999/5/EC. For the declaration of conformity, visit the web site http://consumer.huawei.com/certificatio The following marking is included in the product:

# **CE**0678**①**

is device may be operated in all member states of the EU.

bserve national and local regulations where the device is used. his device may be restricted for use, depending on the local network.

Restrictions in the 2.4 GHz band:

Norway: This subsection does not apply for the geographical area within a radius of 20 km from the centre of Nv-Ålesund.

Restrictions in the 5 GHz band:

WLAN function of this device is restricted only to indoor use when operating in the 5150 to 5350 MHz frequency range.

#### FCC Regulatory Compliance

#### FCC statement

This equipment has been tested and found to comply with the limits for a Class B digital device, pursuant to Part 15 of the FCC Rules. These limits are designed to provide reasonable otection against harmful interference in a residential installation. This equipment generate ises and can radiate radio frequency energy and, if not installed and used in accordance wit the instructions, may cause harmful interference to radio communications. However, there is no guarantee that interference will not occur in a particular installation. If this equipment doe cause harmful interference to radio or television reception, which can be determined by turni the equipment off and on, the user is encouraged to try to correct the interference by one or more of the following measures

Reorient or relocate the receiving antenna. --Increase the separation between the equipment and receiver.

Connect the equipment into an outlet on a circuit different from that to which the receiver i

-Consult the dealer or an experienced radio/TV technician for help.

--Consult the dealer of all experienced radio/1V technician for help. This device complies with Part 15 of the FCC Rules. Operation is subject to the following two conditions: (1) this device may not cause harmful interference, and (2) this device must accept any interference received, including interference that may cause undesired operation. Caution: Any changes or modifications to this device not expressly approved by Huawei

This device is intended to be attached to a receiver that is not used to receive over-theair broadcast signals. Connection of this device in any other fashion may cause harmful nications and is in violation of the FCC Rules, part 15.

#### Restrictions in the 5 GHz band:

Within the 5.15 to 5.25 GHz band, UNII devices will be restricted to indoor operations to reduce any potential for harmful interference to co-channel Mobile Satellite System (MSS)

#### Industry Canada compliance

IC Statement

his device complies with CAN ICES-3 (B)/NMB-3(B).

This device complies with Industry Canada licence-exempt RSS standard(s). Operation is subject to the following two conditions: (1) this device may not cause interference, and (2) this device must accept any interference, including interference that may cause undesired operation of the

#### Restrictions in the 5 GHz band:

Within the 5.15 to 5.25 GHz band, UNII devices will be restricted to indoor operations to redu-any potential for harmful interference to co-channel Mobile Satellite System (MSS) operations.

#### For More Help

ase visit http://consumer.huawei.com/en/support/hotline for recently updated hotline and email address in ur country or region

#### Copyright © Huawei Technologies Co., Ltd. 2015. All rights reserved.

IS DOCUMENT IS FOR INFORMATION PURPOSE ONLY, AND DOES NOT CONSTITUTE ANY KIND OF

#### Privacy Policy

better understand how we protect your personal information, please see the privacy policy at http://consumer.huawei.com/privacy-policy.

nis Quick Start is for reference only. The actual product, including but not limited to the color, size, may vary All statements, information, and recommendations in this guide do not constitute a warranty of any kind xpress or implied.

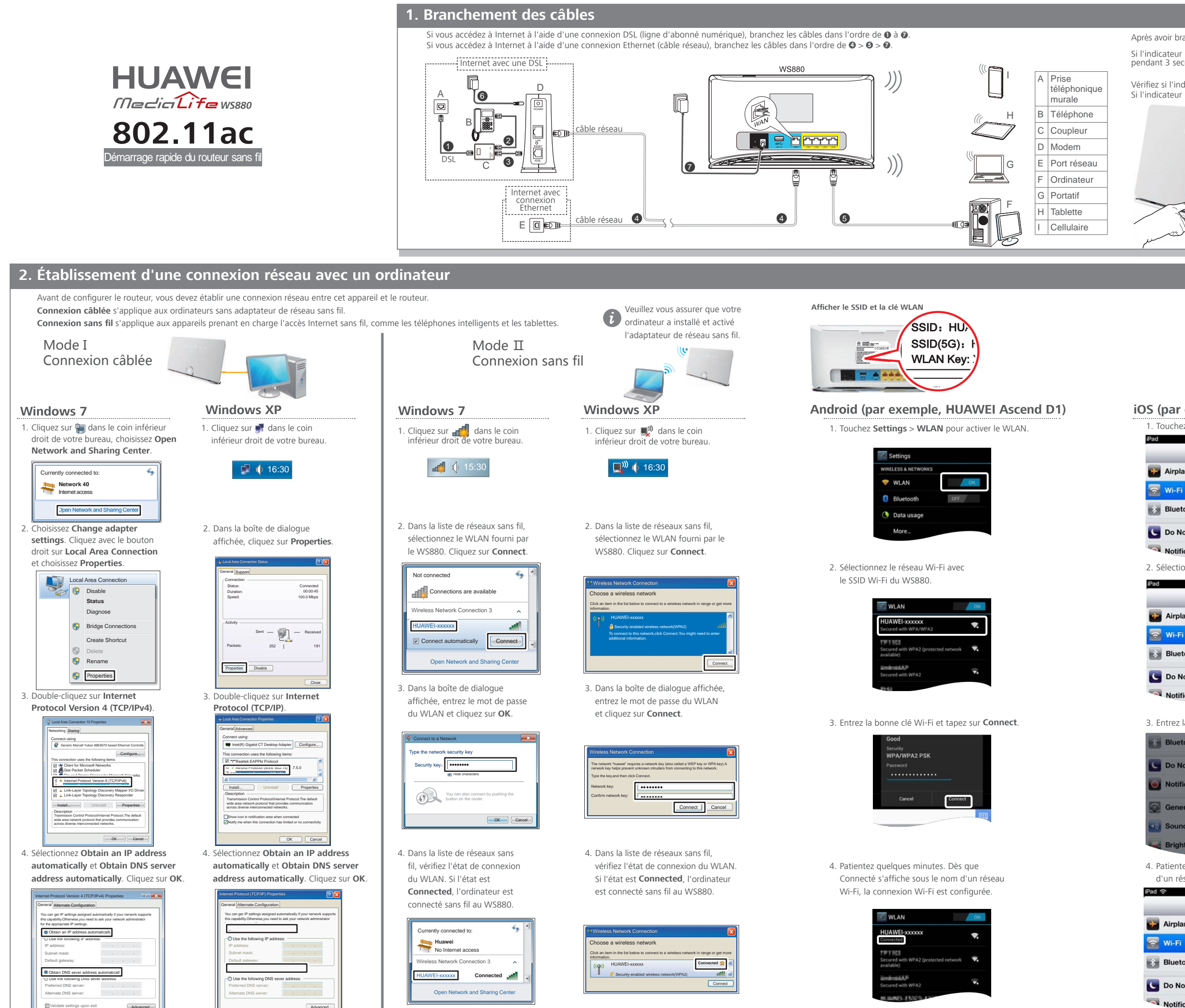

OK Cancel

OK Canc

l'appareil sans fil (portatif, tablette ou téléphone mobile) prend en charge le WPS, vous pouvez l'utiliser pour établir une connexion sans fil entre eux. ur de l'aide supplémentaire, visitez le site http://consumer.huawei.com/en pour consulter le quide de l'utilisateur du WS880

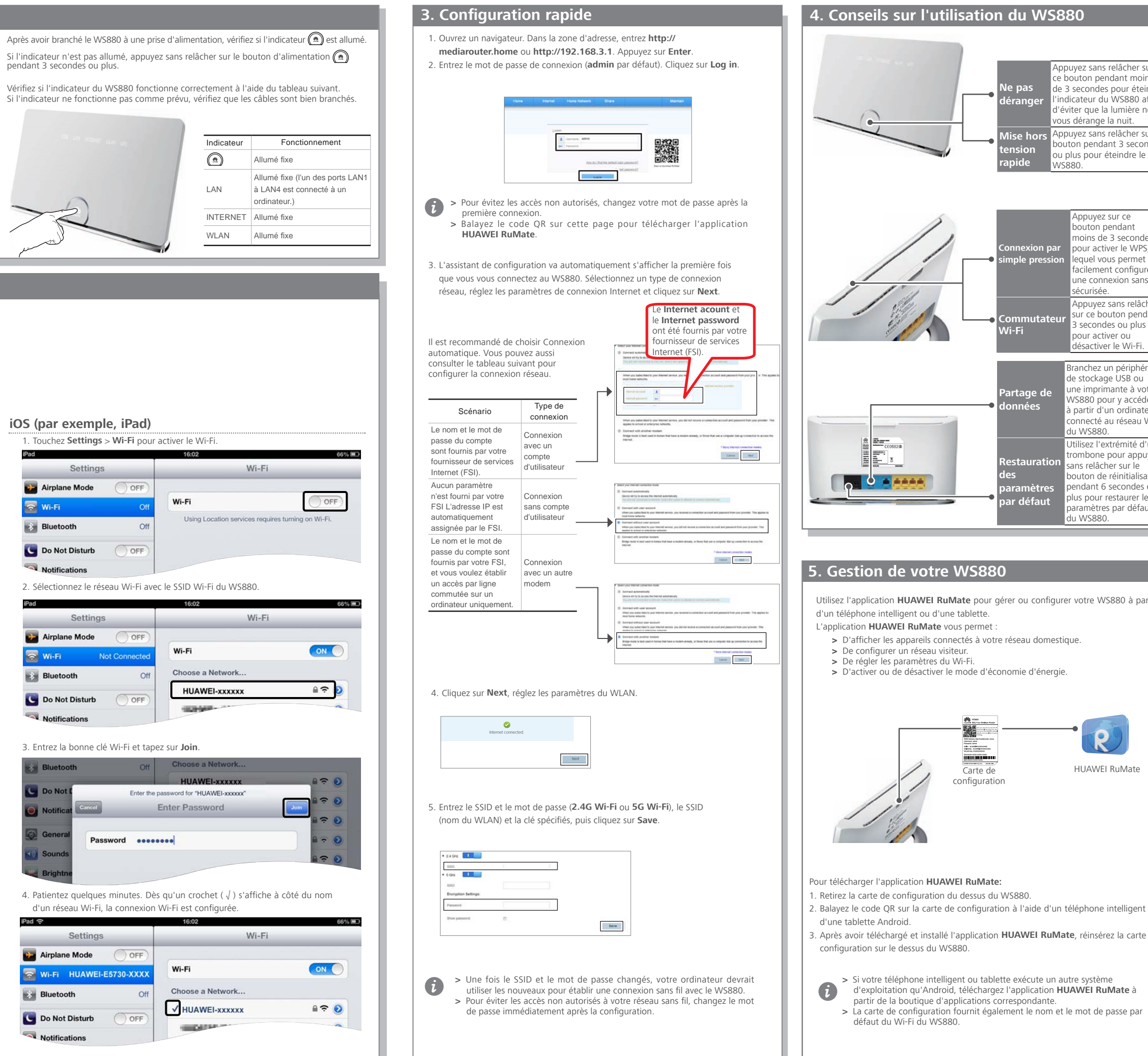

|                                                                                                    | Ne pas<br>déranger<br>Mise hors<br>tension<br>rapide                   | Appuyez sans relâcher sur<br>ce bouton pendant moins<br>de 3 secondes pour éteindre<br>l'indicateur du WS880 afin<br>d'éviter que la lumière ne<br>vous dérange la nuit.<br>Appuyez sans relâcher sur ce<br>bouton pendant 3 secondes<br>ou plus pour éteindre le<br>WS880.                                                                                                 |
|----------------------------------------------------------------------------------------------------|------------------------------------------------------------------------|----------------------------------------------------------------------------------------------------|
|                                                                                                    | Connexion p<br>simple press<br>Commutat<br>Wi-Fi                       | Appuyez sur ce<br>bouton pendant<br>moins de 3 secondes<br>pour activer le WPS,<br>lequel vous permet de<br>facilement configurer<br>une connexion sans fil<br>sécurisée.<br>Appuyez sans relâcher<br>sur ce bouton pendant<br>3 secondes ou plus<br>pour activer ou<br>désactiver le Wi-Fi.                                                                                |
|                                                                                                    | Partage de<br>données<br>Restaurati<br>des<br>paramètre<br>par défaut  | Branchez un périphérique<br>de stockage USB ou<br>une imprimante à votre<br>WS880 pour y accéder<br>à partir d'un ordinateur<br>connecté au réseau Wi-Fi<br>du WS880.<br>Utilisez l'extrémité d'un<br>trombone pour appuyer<br>sans relâcher sur le<br>bouton de réinitialisation<br>pendant 6 secondes ou<br>plus pour restaurer les<br>paramètres par défaut<br>du WS880. |
|                                                                                                    |                                                                        |                                                                                                    |
| <ul> <li>5. Gestion de votre WS88</li> <li>Utilisez l'application HUAWEI RuMate pour<br/>d'un téléphone intelligent ou d'une tablette.</li> <li>L'application HUAWEI RuMate vous permet</li> <li>D'afficher les appareils connectés à vo</li> <li>De configurer un réseau visiteur.</li> <li>De régler les paramètres du Wi-Fi.</li> <li>D'activer ou de désactiver le mode d'é</li> </ul> | gérer ou confi<br>:<br>tre réseau dom<br>conomie d'éne                 | igurer votre WS880 à partir<br>nestique.<br>ergie.                                                                                                    |
| Configurat                                                                                                    | e<br>ion                                                               | HUAWEI RuMate                                                                                                    |
| <ol> <li>Pour télécharger l'application HUAWEI RuMat</li> <li>Retirez la carte de configuration du dessus d</li> <li>Balayez le code QR sur la carte de configurat<br/>d'une tablette Android.</li> <li>Après avoir téléchargé et installé l'application<br/>configuration sur le dessus du WS880.</li> </ol>                                                                              | t <b>e:</b><br>lu WS880.<br>ation à l'aide d<br>an <b>HUAWEI Ru</b>    | 'un téléphone intelligent ou<br><b>ıMate</b> , réinsérez la carte de                                                                                                    |
| <ul> <li>&gt; Si votre téléphone intelligent ou tab<br/>d'exploitation qu'Android, télécharg<br/>partir de la boutique d'applications</li> <li>&gt; La carte de configuration fourni ég<br/>défaut du Wi-Fi du WS880.</li> </ul>                                                                                                    | lette exécute u<br>gez l'applicatio<br>correspondant<br>alement le non | in autre système<br>n <b>HUAWEI RuMate</b> à<br>e.<br>n et le mot de passe par                                                                                                    |

# 6 Indicateurs

| Indicateur | Fonctionnement                                                                                                    |
|------------|----------------------------------------------------------------------------------------------------|
| ۲          | Éteint fixe (WS880 éteint)     Allumé fixe (WS880 allumé)                                                                                                    |
| USB        | <ul> <li>Éteint fixe (aucun périphérique USB n'est connecté à un port USB)</li> <li>Allumé fixe (un périphérique USB est connecté à un port USB)</li> </ul>                                                                         |
| LAN        | <ul> <li>Éteint fixe (aucun port LAN n'est connecté à un ordinateur)</li> <li>Allumé fixe (l'un des ports LAN1 à LAN4 est connecté à un ordinateur)</li> </ul>                                                                      |
| INTERNET   | <ul> <li>Éteint fixe (aucun port WAN n'est connecté à un réseau)</li> <li>Allumé fixe (un port WAN est connecté à un réseau)</li> <li>Clignotant (l'interface WAN se connecte au réseau)</li> </ul>                                 |
| WLAN       | <ul> <li>Éteint fixe (WLAN activé)</li> <li>Allumé fixe (WLAN désactivé)</li> </ul>                                                                                                    |
| WPS        | <ul> <li>Éteint fixe (WPS désactivé)</li> <li>Allumé fixe (le WS880 est connecté à un client sans fil, comme un ordinateur avec adaptateur de réseau sans fil, par le WLAN avec la fonction WPS (Wi-Fi Protected Setup))</li> </ul> |

• Clignotant (le WS880 tente de se connecter à un client sans fil par le WLAN avec la fonction WPS)

# 7. FAO

#### Q : Que puis-je faire si je ne peux pas ouvrir la page de gestion Web?

- R : Effectuez les étapes suivantes . Vérifiez que les câbles sont bien branchés au WS880 et que l'indicateur du port LAN es
- 2. Assurez-vous que le nom d'utilisateur et le mot de passe sont corrects.
- 3. Ouvrez Internet Explorer. Choisissez Tools > Internet Options > Connections > LAN
- settings et vérifiez que toutes les cases sont décochées.
- Si le problème persiste, restaurez le WS880 à ses paramètres par défaut.

# 8. Informations de sécurité

Cette section contient des informations importantes concernant le fonctionnement de votre appareil. Elle contient également des informations sur la façon de l'utiliser sans danger. Lisez s'attentivement avant d'utiliser votre téléphone.

### Appareil électronique

N'utilisez pas votre appareil lorsque son utilisation est interdite. Ne l'utilisez pas si cela peut avec des appareils électroniques.

terférence avec un équipement médical nts des hôpitaux et établissements de santé. Ne pas utiliser votre appa Respectez les règles et règ dans les endroits interdits.

Certains es enuois interdus.
 Certains appareils sans fil peuvent nuire au fonctionnement d'appareils auditifs ou des stimulateurs cardiaques. Consultez votre fournisseur de service pour plus de renseignements.
 Les fabricants de stimulateurs cardiaques recommandent de maintenir une distance minimum de 15 cm entre l'appareil et un stimulateur cardiaque afin d'éviter toute interférence. Si vous portez un stimulateur

z pas dans votre poche frontale. cardiaque, tenez l'appareil du côté opposé et ne le placez pas dans Zones avec des substances inflammables et explosives

> N'utilisez pas l'appareil là où des substances inflammables ou explosives sont entreposées, pa exemple, dans une station d'essence, un dépôt pétrolier ou une usine chimique. L'utilisation d suivez les instructions indiquées dans le texte ou les symboles.

> Évitez de ranger ou de transporter l'appareil dans les mêmes contenants que les liquide

#### Environnement de fonctionnement

Évitez les environnements poussiéreux, humides ou sales. Évitez les champs magnétiqu L'utilisation de l'appareil dans ces environnements peuvent résulter en un mauvais fonctionneme

Avant de brancher et de débrancher les câbles, cesser l'utilisation de l'appareil, puis débranchez-de l'alimentation électrique. Assurez-vous que vos mains sont sèches pendant l'utilisation
 Placez l'appareil sur une surface stable.

Gardez l'appareil loin des appareils électroniques qui génèrent de champs magnétiques ou électriques puissants, tel qu'un four à micro-ondes ou d'un réfrigérateur.
 Pendant les tempêtes, éteignez votre appareil et retirez tous les câbles branchés pour le protéger

contre les éclairs N'utilisez pas votre appareil pendant les tempêtes afin de protéger votre appareil contre tout

danger causé par les éclairs. Les températures de fonctionnement idéales sont de 0° C à 40° C. La chaleur ou le froid extrêment de températures de fonctionnement idéales sont de 0° C à 40° C. La chaleur ou le froid extrêment de températures de fonctionnement idéales sont de 0° C à 40° C. La chaleur ou le froid extrêment de températures de fonctionnement idéales sont de 0° C à 40° C. La chaleur ou le froid extrêment de températures de fonctionnement idéales sont de 0° C à 40° C. La chaleur ou le froid extrêment de températures de fonctionnement idéales sont de 0° C à 40° C. La chaleur ou le froid extrêment de températures de fonctionnement idéales sont de 0° C à 40° C. La chaleur ou le froid extrêment de températures de fonctionnement idéales sont de 0° C à 40° C. La chaleur ou le froid extrêment de températures de températures de fonctionnement idéales sont de 0° C à 40° C. La chaleur ou le froid extrêment de températures de températures d

peut endommager votre appareil ou vos accessoires.
 Conservez l'appareil et les accessoires dans un endroits bien ventilé et frais, à l'écart de la lumière

directe du soleil. Ne pas enfermer ou recouvrir votre appareils de serviettes ou autres objets. Ne placez pas l'appareil dans un contenant avec une faible dissipation de la chaleur, comme une boîte Pour protéger votre appareil ou vos accessoires contre les incendies ou les risques de cho

dectriques, évitez la pluie et l'humidité.
 Gardez l'appareil loin de toute source de chaleur ou du feu, tel qu'un appareil de chauffage, u

 micro-ondes, un four, un chauffe-eau, un radiateur ou une bougie.
 Ne placez aucun objet, telle qu'une bougie ou une gourde, sur l'appareil. Si un objet étranger ou un liquide pénètre dans l'appareil, cessez immédiatement l'utilisation, éteignez-le et retirez tous les câbles reliés à l'appareil. Puis, communiquez immédiatement avec un centre de service autorisé. Ne bloquez pas les orifices de l'appareil. Maintenez un espace minimum de 10 cm autour d l'appareil afin d'assurer la dissipation thermique.

Cessez d'utiliser votre appareil ou les applications pendant un certain temps si l'appareil es

surchauffé. Si la peau est exposé à un appareil surchauffé pendant une période prolongée, de symptômes de brûlure à faible température, comme des rougeurs et une pigmentation plu foncée, peut survenir. > Ne touchez pas à l'antenne de l'appareil. Autrement, la qualité de la communication peut être

Ne laissez pas les enfants ou les animaux mordre ou sucer l'appareil ou les accessoires. Ceci peut

causar das domn Il faut installer et faire fonctionner l'appareil à une distance minimale de 20 cm entre le radiateu

Sardez l'appareil en place avec une bonne réception. La distance entre l'appareil et d'autres matéries de métal (comme les supports en métal ou les portes et fenêtres en métal) doit être supérieure à 25 c entre l'appareil doit être supérieure à 30 cm.

## Sécurité de l'enfant

Respectez toutes les précautions concernant la sécurité de l'enfant. Laisser les enfants jouer avec l'appareil ou ses accessoires peut s'avérer dangereux. L'appareil comprend des pièces détachable euvent présenter un risque d'étouffement. Gardez loin des enfants. Accessoires

· L'utilisation d'un adaptateur de courant, d'un chargeur ou d'une pile non approuvé ou incompati peut causer un incendie, une explosion ou autres risqu

Sélectionnez uniquement des accessoires approuvés par le fabricant de l'appareil comme pouvant ê utilisés avec ce modèle. L'utilisation de tout autre type d'accessoires peut annuler la garantie, violer les règlements et lois locales et s'avérer dangereux. Veuillez communiquer avec votre détaillant pour obtenir des renseignements concernant la disponibilité d'accessoires approuvés dans votre secteur.

### Sécurité de l'adaptateur secteur

d'appareil débranch

- ur les appareils pouvant être branchés, la prise de courant doit être installée à proximité et ê lébranchez l'adaptateur de courant des prises électriques et de l'appareil quand il n'est pas utilisé
- Ne pas laisser tomber l'adaptateur de courant ou lui faire subir des coups. S'il est endommagé apportez-le dans un centre de service autorisé pour inspection.
- apportez-le dans un centre de service autorisé pour inspection.
   Si le câble d'alimentation est endommagé (par exemple, si le cordon est exposé ou brisé) ou si la prise se desserre, cessez immédiatement de l'utiliser. Une utilisation continue pourrait entraîner des chocs électriques, des courts-circuits ou un incendie.
   Si votre adaptateur de courant a été exposé à l'eau, à d'autres liquides ou à une humidité excessive apportez-le dans un centre de service autorisé pour inspection.
- Si Voite adaptateur de contant o centre de service autorisé pour inspection.
   Assurez-vous que l'adaptateur de courant est conforme aux exigences de la Clause 2.5 de IEC60950-1/EN60950-1/UL60950-1 et qu'il a été vérifié et approuvé selon les normes nationales

# Nettoyage et entretien

- Lors du rangement, transport et fonctionnement de l'appareil, gardez-le au sec et protégez-le des
- collisions.
   Si l'appareil ne sera pas utilisé pendant une période de temps prolongée, éteignez-le, et débranchez tous les câbles connectés à l'appareil.
   Si un événement inhabituel se produit (par exemple, si l'appareil émet de la fumée ou un bruit ou une odeur inhabituel), cessez immédiatement l'utilisation de l'appareil, éteignez-le, retirez tous les câbles branchés à l'appareil, puis contactez un centre de service autorisé.
   Ne pas piétiner, tirer ou plier excessivement les câbles. Ceci peut endommager le câble, causant un mauvair fonctionnement de l'appareil.
- Ne pas pletiner, tirer ou pier excessivement les cables. Ceci peut endommager le cable, causant un mauvais fonctionnement de l'appareil.10
   N'utilisez pas de poudre, de détergent chimique ou tout autre agent chimique (comme l'alcool et le benzène) pour nettoyer votre appareil ou accessoires. Ces substances peuvent causer des dommages aux pièces ou présenter un risque d'incendie. Utilisez un tissu propre, doux et sec pour nettoyer le boîtier de l'appareil et accessoires.
   Ne placez pas les cartes à bande magnétique, comme les cartes de crédit et cartes de téléphone, is pour parte un présenter un présenter un presente placed de temperature placed.
- proximité de l'appareil pendant une période de temps prolongée. Autrement, les cartes à bande
- magnétique peuvent être endommagées. Ne pas désassembler ou refabriquer l'appareil et ses accessoires. Ceci annule la garantie et libère le fabricant de sa responsabilité en cas de dommage. En cas de dommage, contactez le centre de

# service autorise pour obtenir de l'aide ou une reparation. Renseignements relatifs à l'élimination et au recyclage

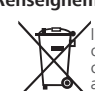

e symbole (avec ou sans une barre pleine) sur l'appareil, les batteries (si incluses), et/c mballage, indique que l'appareil et ses accessoires électriques (par exemple, une illette, un adaptateur ou un câble), ainsi que les batteries ne doivent pas être éliminé mme des déchets domestiques. Ces éléments ne doivent pas être éliminés avec les itres déchets municipaux non triés et doivent plutôt être déposés dans un centre de

r obtenir des renseignements détaillés sur le recyclage de l'appareil ou de la batterie P nuniquez avec les autorités locales de votre région, le service responsable de la

collecte des ordures où un magasin.

L'élémination de l'appareil et des batteries (si incluses) est sujette à la Refonte de la directive (elative aux DEEE (Directive 2012/19/EU) et Directive relative aux batteries (Directive 2006/66/EC). Il est important de séparer les DEEE et les batteries des autres déchets afin de réduire les impacts vironnementaux potentiels et risques pour la santé humaine des substances dangereuses sur la

#### onformité réglementaire de l'UE Déclaratior

Huawei Technologies Co., Ltd. déclare que ce produit est conforme aux exigences essentielles et aux autres dispositions pertinentes de la directive 1999/5/CE. Pour la déclaration de conformité, consultez le site Web http://consumer.huawei.com/certification.

ivante est incluse dans le produit **CE**0678**①** 

et appareil peut être utilisé dans tous les pays membres de l'UE. espectez les règlements nationaux et locaux des pays où l'appareil est utilisé. utilisation de cet appareil peut être restreinte, selon le réseau local.

Restrictions dans la bande de 2.4 GHz :

orvège : ce sous-chapitre ne s'applique pas à la zone de 20 km de rayon autour du centre de lv- locund

Restrictions dans la bande de 5 GHz :

La fonction WLAN de cet appareil est restreinte uniquement à l'utilisation intérieure au moment de fonctionner dans une portée de fréquence de 5150 to 5350 MHz. onformité réglementaire de la Federal Communications Commission (FCC)

Déclaration de la Federal Communications Commission (FCC) Cet appareil a été vérifié et jugé conforme aux limites imposées aux appareils numériques de classe B, conformément à la Section 15 des règlements de la FCC. Ces limites sont conçues pour assurer une protection raisonnable contre les perturbations nuisibles dans une installation résidentielle. Cet quiperent produit, utilise et peut irradier de l'énergie de fréquence radio et, s'il n'est pas installé It utilisé conformément aux présentes instructions, peut causer des interférences nuisibles dans le ommunications radio. Toutefois, il n'existe aucune garantie que ces interférences ne se produiron as dans une installation particulière. Si cet équipement provoque effectivement des interférences judiciables à la réception radiophonique ou télévisuelle, ce que l'on peut vérifier en éteignant é n rallumant l'appareil, l'utilisateur est invité à essayer de les corriger en suivant l'une des procédu

Réorienter ou déplacer l'antenne de réception.

Éloigner l'équipement du récepteur

- Brancher l'équipement dans une prise sur un circuit différent de celui auquel le récepteur est

Consulter le revendeur ou un technicien en télévision Cet appareil est conforme à la Section 15 des règlements de la FCC. Son fonctionnement est sour x conditions suivantes : (1) cet appareil ne doit pas provoquer de brouillage nuisible, et (2) cet pareil doit supporter tout brouillage reçu, y compris le brouillage pouvant entraîner un mauvais

ronctionnement. Attention : Tout changement ou modification à cet appareil non expréssment approuvé par Huawe Technologies Co., Ltd. à des fins de conformité peut entraîner la révocation du droit d'utilisation d 'appareil par l'utilisateu

et appareil est conçu pour être lié à un récepteur qui n'est pas utilisé à recevoir des signaux de radiodiffusion en ondes. La connexion de cet appareil d'aucune autre manière peut causer une interférence dangereuse aux communications radio et est en violation avec les règlements de la FC section 15.

#### estrictions dans la bande de 5 GHz :

Dans la bande 5.15 à 5.25 GHz, les appareils UNII seront restreints aux opérations intérieures pour réduire toute possibilité d'interférence dangereuse aux opérations du Système satellite mobile dans l nême canal (MSS

#### Conformité à Industrie Canada

Déclaration d'IC Cet appareil est conforme à la norme CAN ICES-3 (B)/NMB-3(B).

le licence. L'exploitation est autorisée aux CNR d'Industrie Canada applicables aux appareils radio exen le licence. L'exploitation est autorisée aux deux conditions suivantes : (1) l'appareil ne doit pas produire de brouillage, et (2) l'utilisateur de l'appareil doit accepter tout brouillage radioélectrique subi, même si le brouillage est susceptible d'en compromettre le fonctionnement

estrictions dans la bande de 5 GHz :

.25 GHz, les appareils UNII seront restreints aux opérations intérieures p uire toute possibilité d'interférence dangereuse aux opérations du Système satellite mobile dans même canal (MSS)

#### Pour une aide supplémentaire

/euillez accéder au site http://consumer.huawei.com/en/support/hotline pour le service d'assistance honique et l'adresse électronique mis à jour dans votre pays ou région.

#### Copyright © Huawei Technologies Co., Ltd. 2015. Tous droits réservés.

DOCUMENT EST OFFERT À TITRE D'INFORMATION SEULEMENT ET NE CONSTITUE AUCUNE FORME DE RANTIE

#### Politique de confidentialité

Afin de mieux comprendre comment nous protégeons vos données personnelles, veuillez consulter la politique de confidentialité sur http://consumer.huawei.com/privacy-policy.

Ce guide de démarrage rapide est fourni à titre de référence uniquement. Le produit actuel, la couleur et les dimensions notamment peuvent varier. Les énoncés, renseignements et recommandations dans ce quide ne onstituent pas une garantie d'aucune sorte, expresse ou implicite